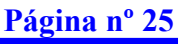

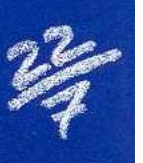

# Iniciación a la integral definida con la calculadora gráfica

Abel MARTÍN. Profesor de Matemáticas del IES Valliniello (Asturias).

En este pequeño trabajo se pretende presentar el desarrollo del tema "La integral definida", tal y como se ha tratado en un grupo de 2º de Bachillerato, modalidad Ciencias Sociales.

Podemos destacar dos principios básicos en la metodología empleada:

- Las clases se basan de una forma sistemática en la resolución de problemas CON LÁPIZ Y PAPEL
- alternándolo con la utilización, de modo habitual, de la calculadora gráfica (en nuestro caso la CFX - 9850G de CASIO) como herramienta de trabajo, obviando así el farragoso trabajo de realizar cálculos repetitivos, dando prioridad al razonamiento, objetivo fundamental de este bachillerato, sobre el cálculo.

Se comienza la unidad proporcionando al alumnado conocimientos teóricos que permitan distinguir entre los conceptos de función primitiva, integral indefinida e integral definida, así como la regla de Barrow para el cálculo de áreas planas con lápiz y papel.

#### <u>¿CÓMO LO HACE LA CALCULADORA GRÁFICA?</u>

Utiliza la regla de Simpson

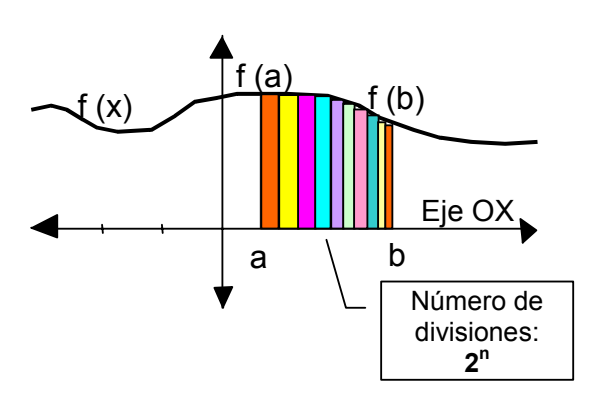

Divide el área encerrada bajo la curva en pequeños rectángulos calculando el área de cada uno de ellos para posteriormente sumarlas. De esta forma cuanto mayor número de divisiones se hagan más fiable será el resultado de la medición.

Vamos a sugerir cómo se realizarían cálculos de áreas mediante métodos de integración con la calculadora **CASIO CFX - 9850G** que, al ser retroproyectable y debido a la gran autonomía que le da el ser la única <u>con mando a distancia</u>, nos permite llegar a gran cantidad de alumnos y alumnas simultáneamente, acrecentando sus posibilidades didácticas.

Proponemos la metodología para utilizar la calculadora, dejando al criterio del profesor cuándo se utilizará ésta y cuando se realizarán de la manera acostumbrada con lápiz y papel.

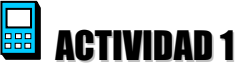

### Calcula el área limitada por la función $y = 2x^2 + 4$ en el intervalo [0,3].

 1.1.1.1.1.1.RESOLUCIÓN

 Presiona los cursores

 Image: Construction of the presentación para seleccionar el modo GRAPH y ejecuta

 EXE

Aparece la pantalla con la lista de funciones. Borramos cualquier función que haya en el editor en estos momentos colocando la selección sobre cada una de las funciones que queramos eliminar, con la ayuda de los cursores **v a** presionando:

| DEL YES<br>F2 F1                                                                                                    |
|----------------------------------------------------------------------------------------------------|
| Procedemos a introducir la parábola $y = 2x^2 + 4$ , por lo que, si no está en la forma "y=" procederemos previamente del siguiente modo:                                                                                |
| $\begin{array}{c} \text{TYPE}  \text{Y=} \\ \text{F3}  \text{F1}  2  \text{X}, \theta, \text{T}  \text{x}^2  \text{+}  4  \text{EXE} \end{array}$                                                                        |
| Automáticamente queda seleccionada la siguiente función para introducir la nueva, por lo que representamos las rectas $x = 0$ y $x = 3$ , dibujándolas de otro color para distinguirlas bien de los ejes de coordenadas. |
| TYPE X=c<br>F3 F4 0 EXE 3 EXE                                                                                                    |
| Para ello colocamos el cursor sobre la primera a la queremos modificarle el color:                                                                                                    |
| COLR Orng Orng<br>F4 F2 F2 F2                                                                                                    |
| Ajustamos los parámetros de la escala para la visualización de la ventana. En principio los colocaremos tal y como los tiene pregrabados la calculadora.                                                                 |
|                                                                                                    |

Representamos gráficamente la función:

| 1 | DRAW      |
|---|-----------|
|   |           |
|   | EXIT   F6 |
|   |           |
|   |           |

La función no aparece en pantalla; tan solo vemos las 2 rectas. Este ejercicio de búsqueda es muy didáctico e interesante para profundizar en los conceptos de escala de los ejes de coordenadas.

Para resolverlo lo que podríamos hacer es calcular mentalmente el vértice de la parábola  $V\left(\frac{-b}{2a}, y\right)$  obteniéndose (0, 4) para saber por dónde está la gráfica, por lo que unos parámetros de escala adecuados para este ejercicio podrían ser:

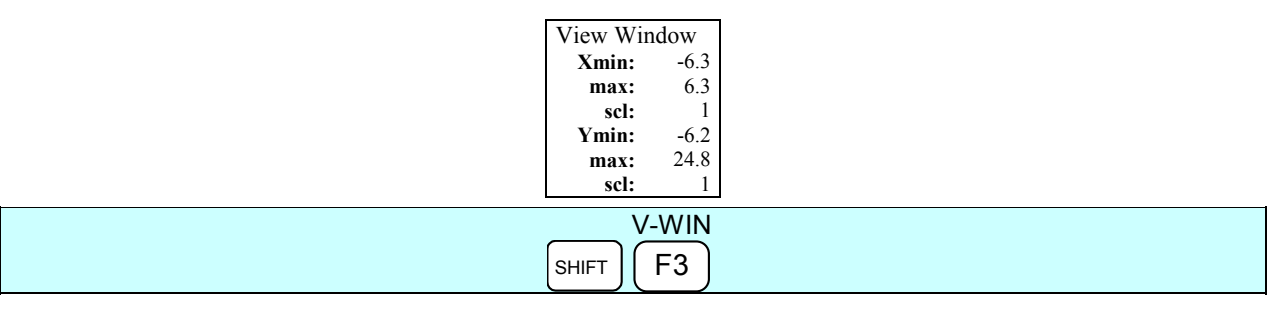

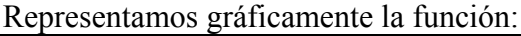

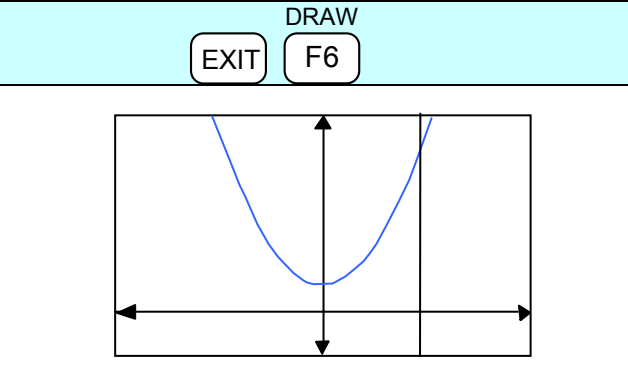

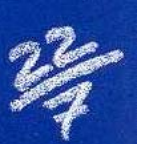

Seguidamente pasaremos a sombrear el área comprendida entre la parábola, el eje OX, en el intervalo [0,3], es decir entre las rectas x = 0 y x = 3.

|       | G-Solv | D    | ∫dx        |  |
|-------|--------|------|------------|--|
| SHIFT | (F5)   | (F6) | <b>F</b> 3 |  |

El cursor parpadeante aparece en el extremo superior izquierdo de la parábola. A continuación lo movemos con los cursores hasta llegar al punto donde x = 0, momento en el que validamos presionando **EXE**, para luego proseguir con el cursor hasta el punto donde x = 3, presionando de nuevo **EXE**.

En este instante se sombreará el área del problema, mostrando el valor de dicha superficie en la parte inferior izquierda de la pantalla.

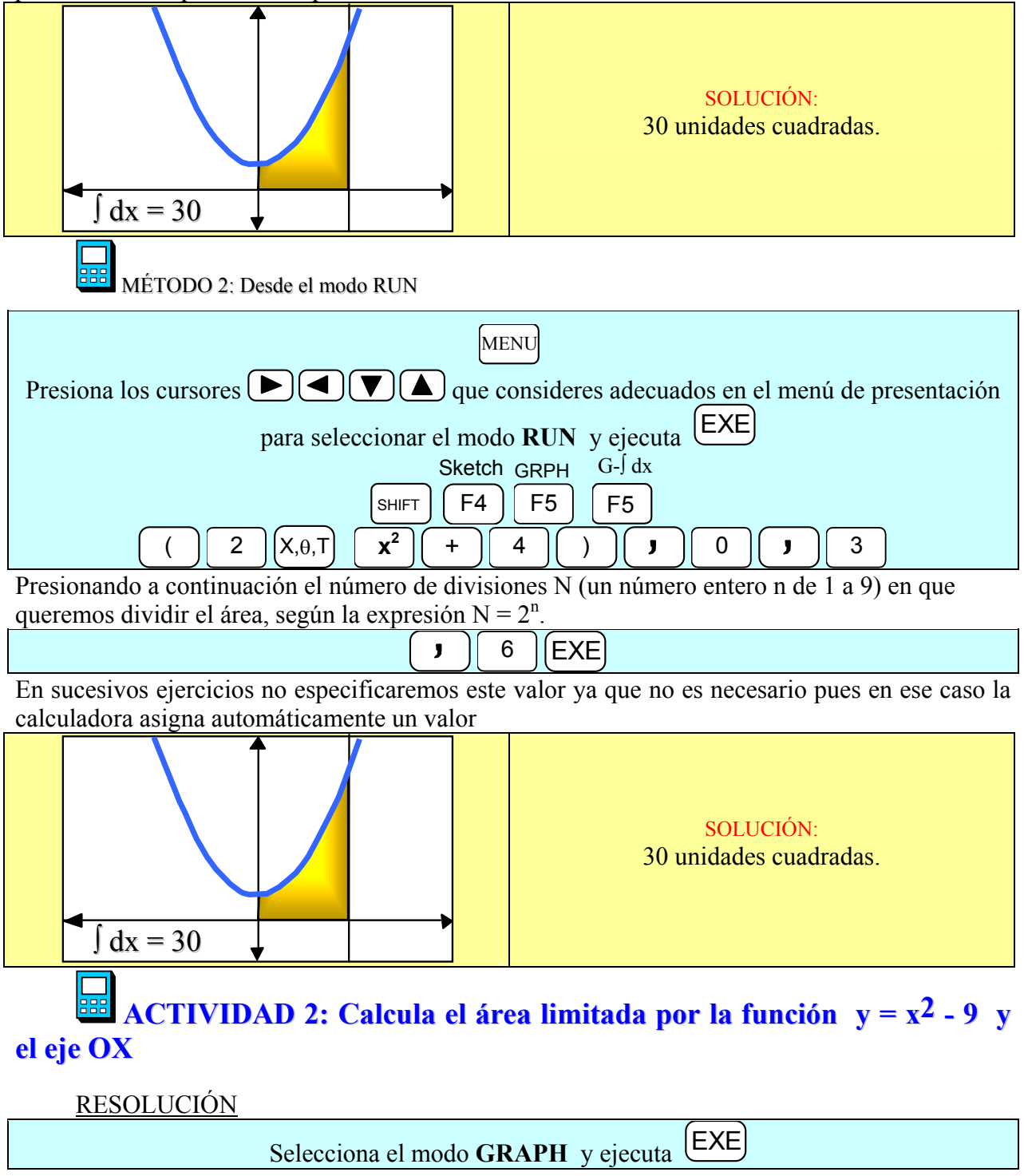

#### Página nº 28

Desactiva las funciones que pudiesen estar ya escritas, colocando la selección sobre cada una de las que queramos desactivar, con la ayuda de los cursores, presionando:

SEL F1

Procedemos a introducir la parábola  $y = x^2 - 9$  en la lista de funciones sobre la primera que esté libre, por lo que, si no está en la forma "y=" procederemos:

| TYPE Y= $( \Box A ) ( \Box A ) ( ) ( \Box A ) ( ) ( ) ( ) ( ) ( ) ( ) ( ) ( ) ( )$ | DRAW |
|----------------------------------------------------------------------------------------------------|------|
| $\begin{array}{  c c c c c c c c c c c c c c c c c c $                                                                                                    | F6   |
| <br>                                                                                                    | <br> |

Pero la función no aparece en pantalla como nosotros quisiéramos. Para que así sea no  $\begin{pmatrix} -h \end{pmatrix}$ 

olvidemos calcular mentalmente el vértice de la parábola  $V\left(\frac{-b}{2a}, y\right)$  obteniéndose (0, - 9) para

saber por dónde está la gráfica, por lo que unos parámetros de escala adecuados para este ejercicio podrían ser:

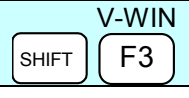

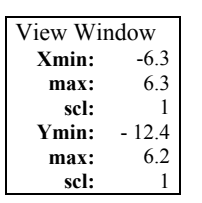

Visualizándose la representación gráfica de la función.

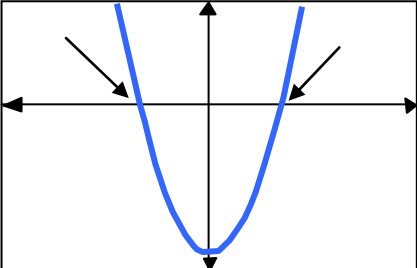

Para saber la zona que tenemos que sombrear, lo que tenemos que hacer ahora es calcular los puntos de corte de la curva con el eje OX para poder determinar los límites verticales a través del potente **G - SOLVE** de la calculadora.

|       | G-Solv    | '   | ROOT | , |  |  |  |
|-------|-----------|-----|------|---|--|--|--|
| SHIFT | <b>F5</b> | ) [ | F1   | ) |  |  |  |

Al cabo de unos instantes aparecerá un cursor parpadeante que comienza a moverse buscando ese punto de corte hasta que lo encuentra, señalando en la parte inferior de la pantalla sus coordenadas:

x = -3 y = 0

Al presionar en cursor  $\triangleright$  volverá a moverse hacia la derecha buscando una nueva raíz deteniéndose en x = 3; y = 0

Ahora ya sabemos que la zona que tenemos que sombrear se encuentra comprendida entre la función  $y = x^2 - 9$ , el eje OX y las rectas x = -3 y x = 3.

Seguidamente pasaremos a sombrear el área comprendida entre la parábola, el eje OX, en el intervalo [0,3], es decir entre las rectas x = -3 y x = 3.

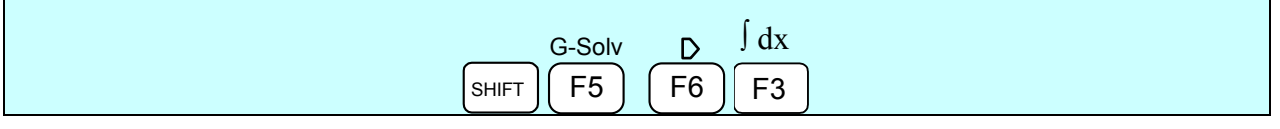

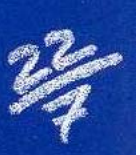

El cursor parpadeante aparece en el extremo superior izquierdo de la parábola. A continuación lo movemos con los cursores hasta llegar al punto donde x = -3, momento en el que validamos presionando EXE, para luego proseguir con el cursor hasta el punto donde x = 3, presionando EXE.

En este instante se sombreará el área del problema, mostrando el valor de dicha superficie en la parte inferior izquierda de la pantalla.

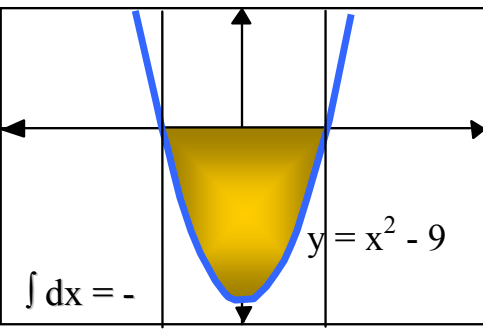

Como podemos observar realiza los cálculos y nos da un valor negativo.

#### ¿Cómo podemos subsanar el inconveniente?

## MÉTODO 2: Utilizando las propiedades del valor absoluto

Simplemente tomando la función en valor absoluto para que siempre esté por encima del eje OX, por lo que modificaremos la función introducida colocándonos encima, borrándola previamente y cambiando los parámetros de escala pues ahora el vértice será (0,9):

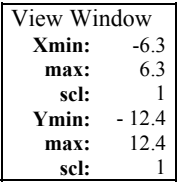

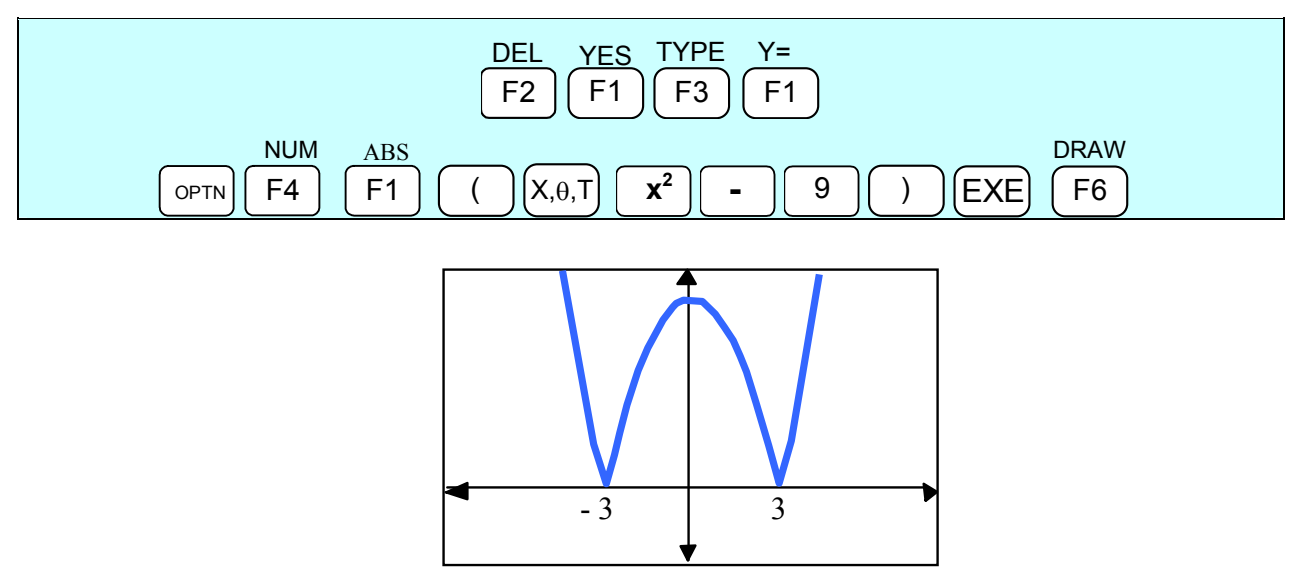

Seguidamente pasaremos a sombrear el área comprendida entre la parábola, el eje OX, en el intervalo [0,3], es decir entre las rectas x = -3 y x = 3.

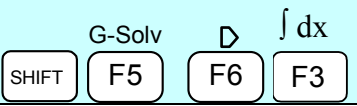

El cursor parpadeante aparece en el extremo superior izquierdo de la parábola. A continuación lo movemos con los cursores hasta llegar al punto donde x = -3, momento en el que validamos

presionando EXE, para luego proseguir con el cursor hasta el punto donde x = 3, presionando EXE.

En este instante se sombreará el área del problema, mostrando el valor de dicha superficie en la parte inferior izquierda de la pantalla.

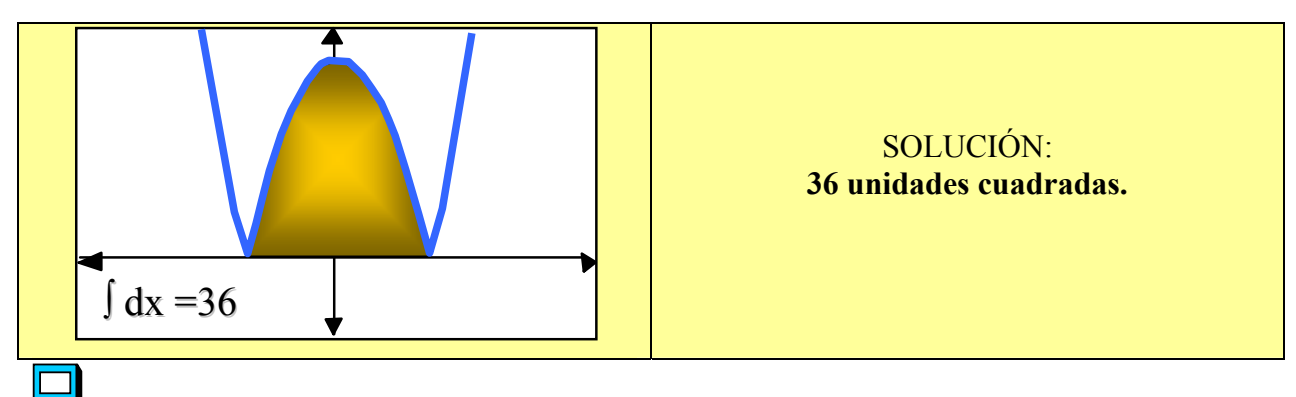

### 😬 MÉTODO 3: Desde el modo RUN

Una vez representada la función y observadas sus características se puede comprobar que la estrategia adecuada para determinar el área es a través de la utilización de las propiedades del valor absoluto:

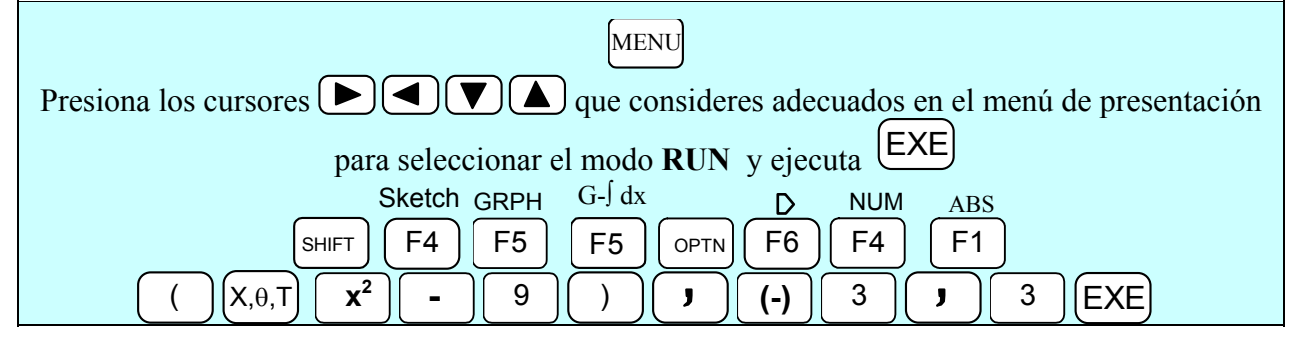

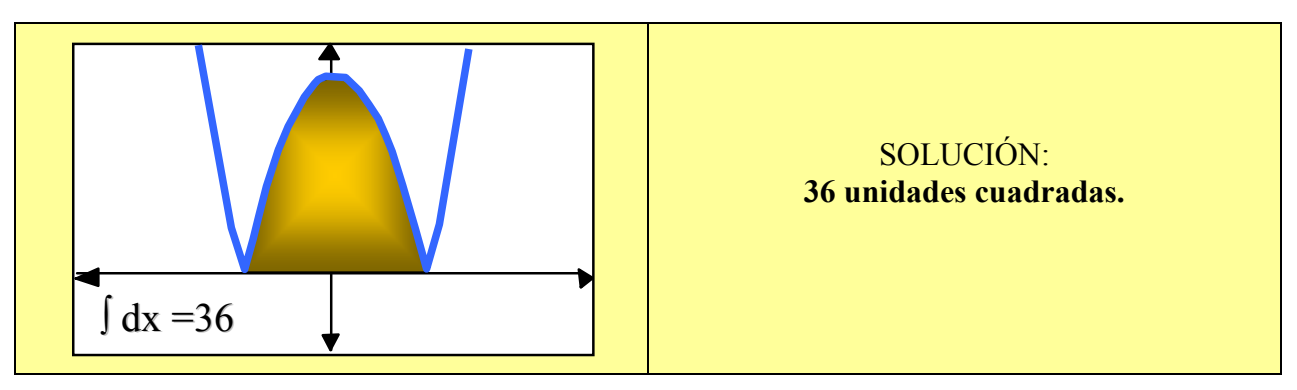

Otras actividades interesantes que pueden poner a prueba tu capacidad de razonamiento y estrategia a través de la calculadora podrían ser las siguientes:

ACTIVIDAD 3: Calcular el área encerrada por la función  $y = x^2 - 1$ , la recta x = -3, la recta x = 3 y el eje OX.

ACTIVIDAD 4: Calcula el área del recinto limitado por la curva y = 4 -  $x^2$ , y la recta y = x+2. ACTIVIDAD 5: Calcula el área del recinto limitada por las siguientes parábolas:

 $y = 4 - x^2$  e  $y = x^2 - 1$ .